คู่มือการใช้งานเครื่อง Countess II FL Automated Cell Counter

ห้องปฏิบัติการเพาะเลี้ยงเซลล์ (Cell Culture Laboratory :BSL2)

ศูนย์ทดสอบชีววัสดุ

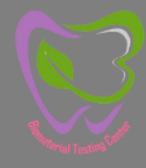

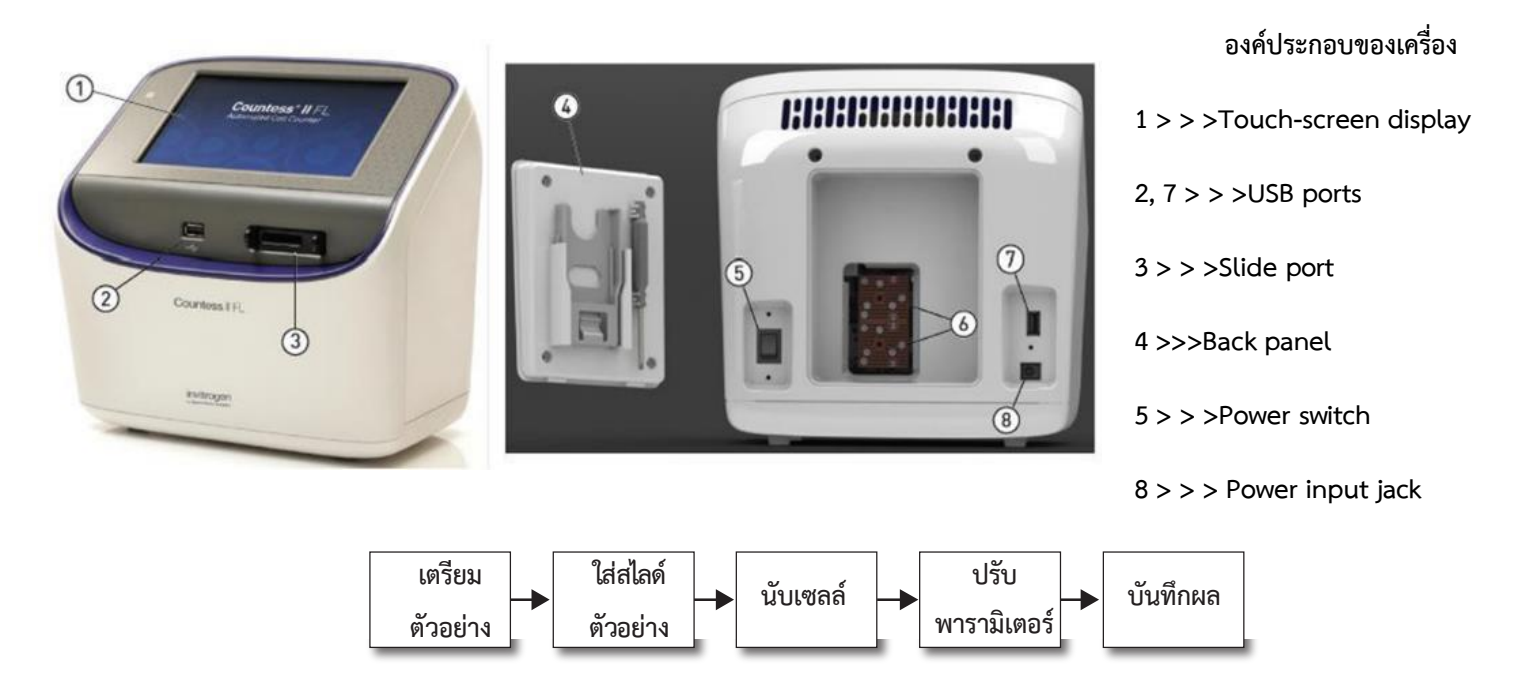

1.ผสมเซลล์ 10 ul กับสี 0.4% trypan blue 10 ul แล้วหยดลงใน Countess chamber slide 10 ul

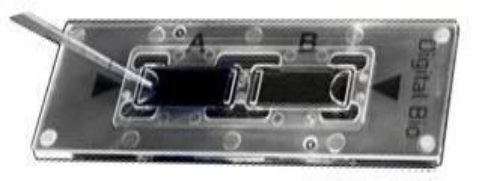

2. ตั้ง slide ไว้ประมาณ 30 วินาทีแล้วใส่เข้าไปใน sample port

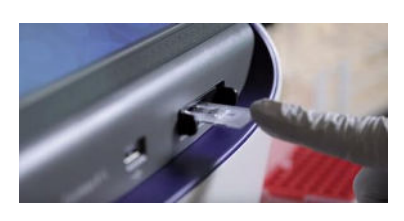

3. เครื่องจะปรับโฟกัสอัตโนมัติ หรือหากต้องการปรับแบบ manual: กดปุ่ม"Focus"

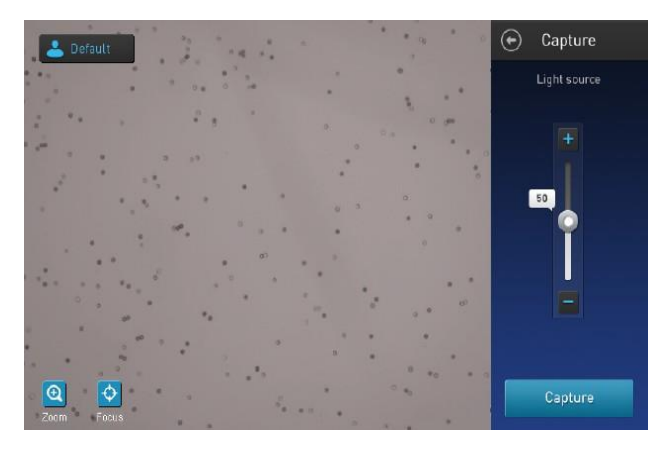

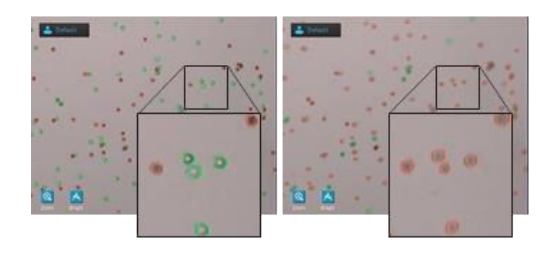

- 4. เมื่อปรับโฟกัสที่เหมาะสมตามภาพด้านล่างแล้ว กด Set และ กด Capture เพื่อนับเซลล์
- 5. กด More แล้วเลือก Adjust เพื่อปรับค่า parameter ของ Live cell และ Dead cell ได้แก่ cell size, brightness และ circularity

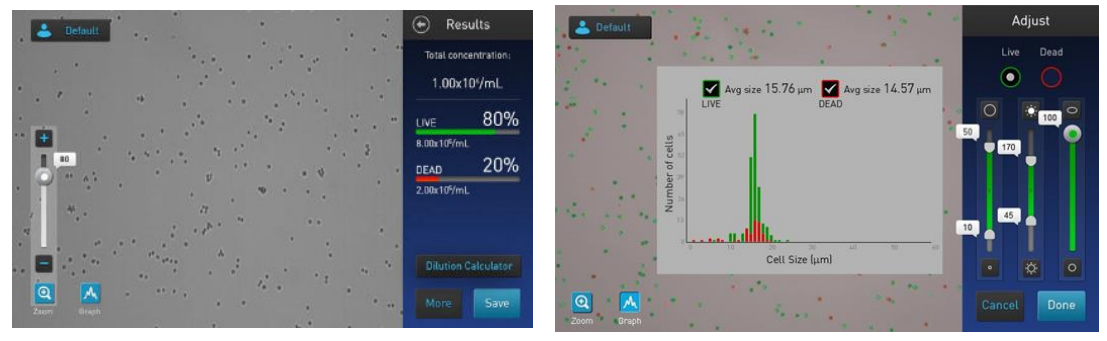

- 6. กด Done เพื่อบันทึกการเปลี่ยนแปลงค่าพารามิเตอร์ และ/หรือเลือก New protocol เพื่อบันทึกค่าและตั้ง เป็นไฟล์ใหม่ โดยกดเลือก Import settings >> ตั้งชื่ออโปรไฟล์ >> บันทึก
- 7. เลือก Dilution Calculator เพื่อคำนวณจำนวนเซลล์และปริมาณบัฟเฟอร์ที่ต้องการ

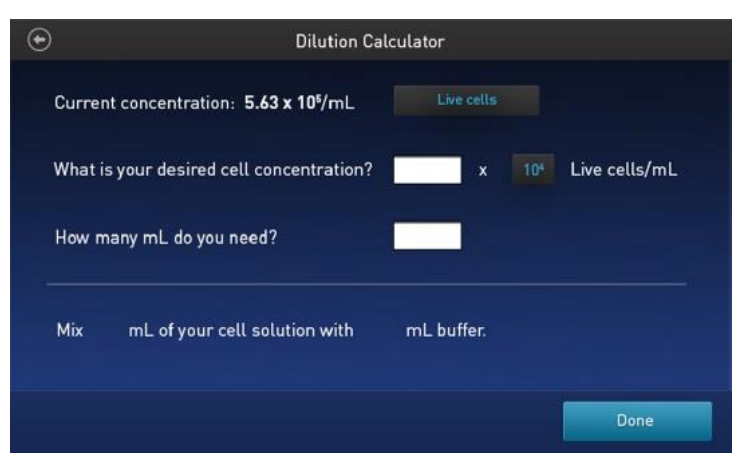

 8. เลือก Save เพื่อบันทึกข้อมูล โดยสามารถตั้งชื่อไฟล์ที่บันทึกและเลือกบันทึกผลในรูปแบบ Result, Images, Data หรือ Report (PDF)

หมายเหตุ: Result และ image files สามารถบันทึกได้ในรูปแบบ JPEG, BMP, PNG, or TIFF files.

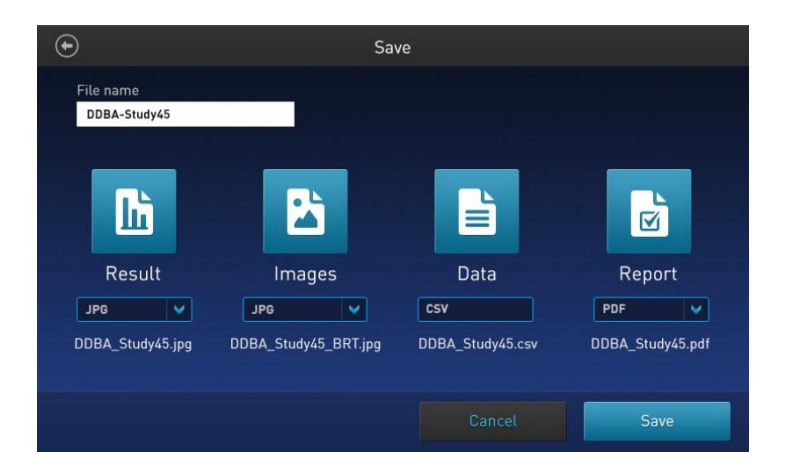